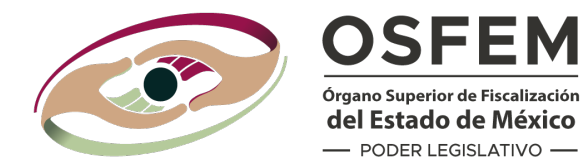

# **Plataforma Digital**

# MANUAL DE USUARIO

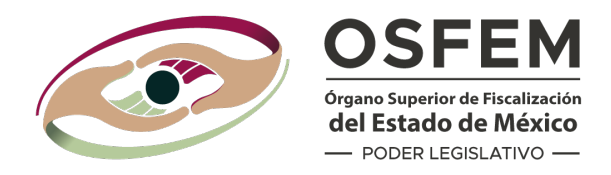

Bienvenido(a) al Manual de Usuario del Componente para la Entrega Electrónica del Presupuesto Municipal de la Plataforma Digital del Órgano Superior de Fiscalización del Estado de México.

Mediante el cual, se realiza la entrega del soporte documental y se hace uso de la Firma Electrónica, facilita los actos de fiscalización y reduce los tiempos de atención.

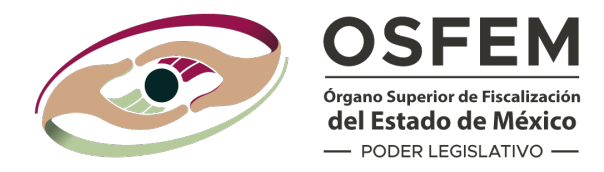

## **Recomendaciones:**

Toda la información requerida en los **Lineamientos para la Entrega Electrónica** del Presupuesto Municipal 2023 en el formato establecido debe ser revisada y validada previo al ingreso a la Plataforma Digital.

Se recomienda verificar y conjuntar la información que se integre al sistema en una carpeta de fácil acceso en tu computadora.

#### **Debes tener:**

- Usuario, asignado por el OSFEM y contraseña.
- Firma Electrónica que se compone por un certificado (.cer), llave pública (.key) y una contraseña; previamente otorgada por la Autoridad Certificadora.
- Se recomienda una conexión estable a internet para que la integración de los documentos ocurra sin contratiempos.

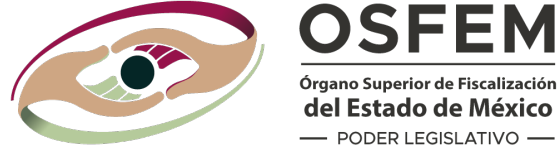

Órgano Superior de Fiscalización del Estado de México — PODER LEGISLATIVO —

# **INGRESO A LA PLATAFORMA**

Para acceder a la Plataforma Digital, en tu navegador web, debes ingresar a la siguiente dirección:

# plataforma.osfem.gob.mx

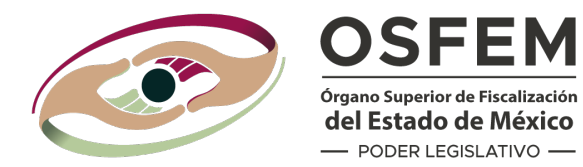

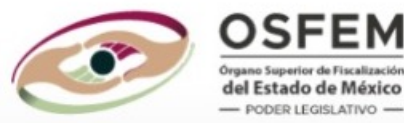

#### **Plataforma Digital**

| Contraseña | 1              |  |
|------------|----------------|--|
|            |                |  |
|            | Iniciar sesión |  |
|            | Contáctanos    |  |
| $\vee$     |                |  |
|            | 2              |  |
|            |                |  |
|            |                |  |
|            |                |  |

Ingresa tu usuario y contraseña en los campos correspondientes.

Haz clic en Iniciar Sesión.

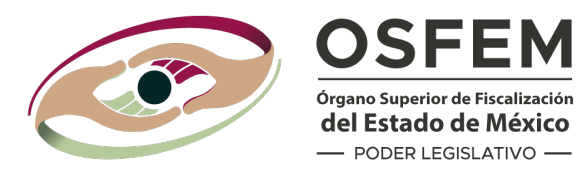

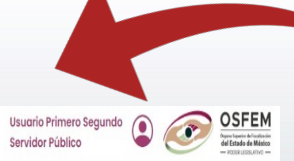

En la parte superior aparecerá el nombre y cargo del usuario.

La pantalla mostrará el acceso al componente de Recepción de Presupuesto Municipal de la Plataforma Digital.

Sistemas
 Ormponente de Recepción de Presupuesto Municipal

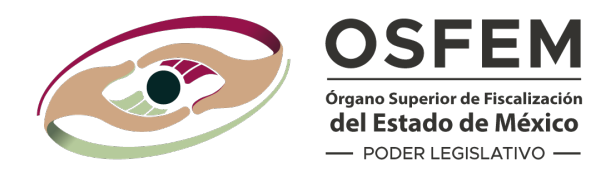

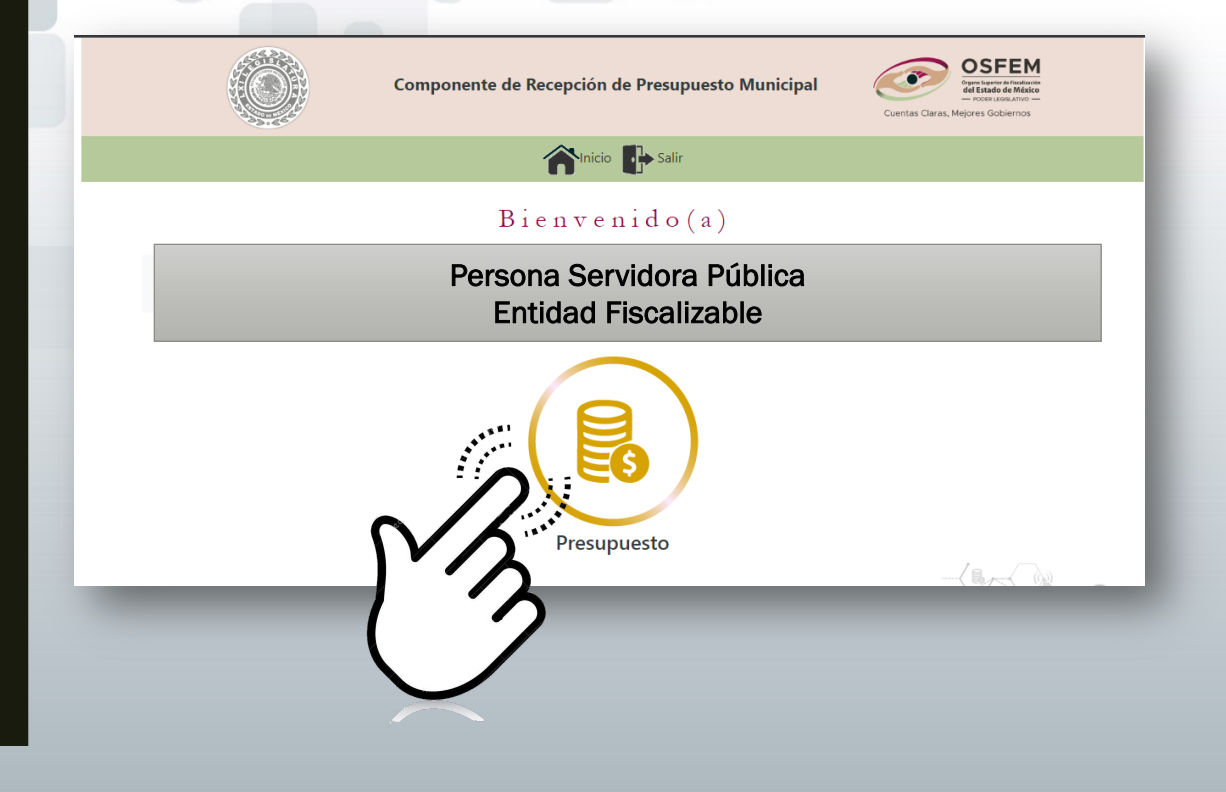

Al elegir el componente aparecerá la pantalla de bienvenida con el nombre del usuario y la Entidad Fiscalizable.

Dar clic en el ícono.

|      | Componente de Recepción d | de Presupuesto Municipal                                                                               |
|------|---------------------------|----------------------------------------------------------------------------------------------------|
| PRES | UPUESTO                   | REGRESAR                                                                                               |
|      | 2023                      | SELECCIONE SECCIÓN SELECCIONE SECCIÓN ENTREGA DE INFORMACIÓN A) PLANEACIÓN B) DEOGRAMA OPERATIVO ANUAL |

6

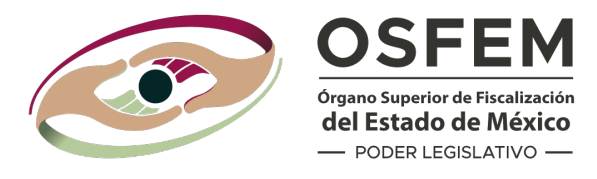

En esta pantalla debes verificar:

- La Entidad Fiscalizable
  - El Ejercicio Fiscal

En caso de no ser correctos, corrobora el usuario y/o, en su caso, contacta al administrador del sistema en el correo electrónico:

plataformadigital@osfem.gob.mx.

En el menú desplegable se muestran las secciones que debes enviar.

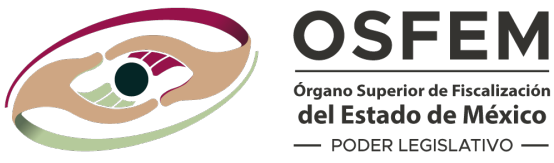

Órgano Superior de Fiscalización del Estado de México - PODER LEGISLATIVO -

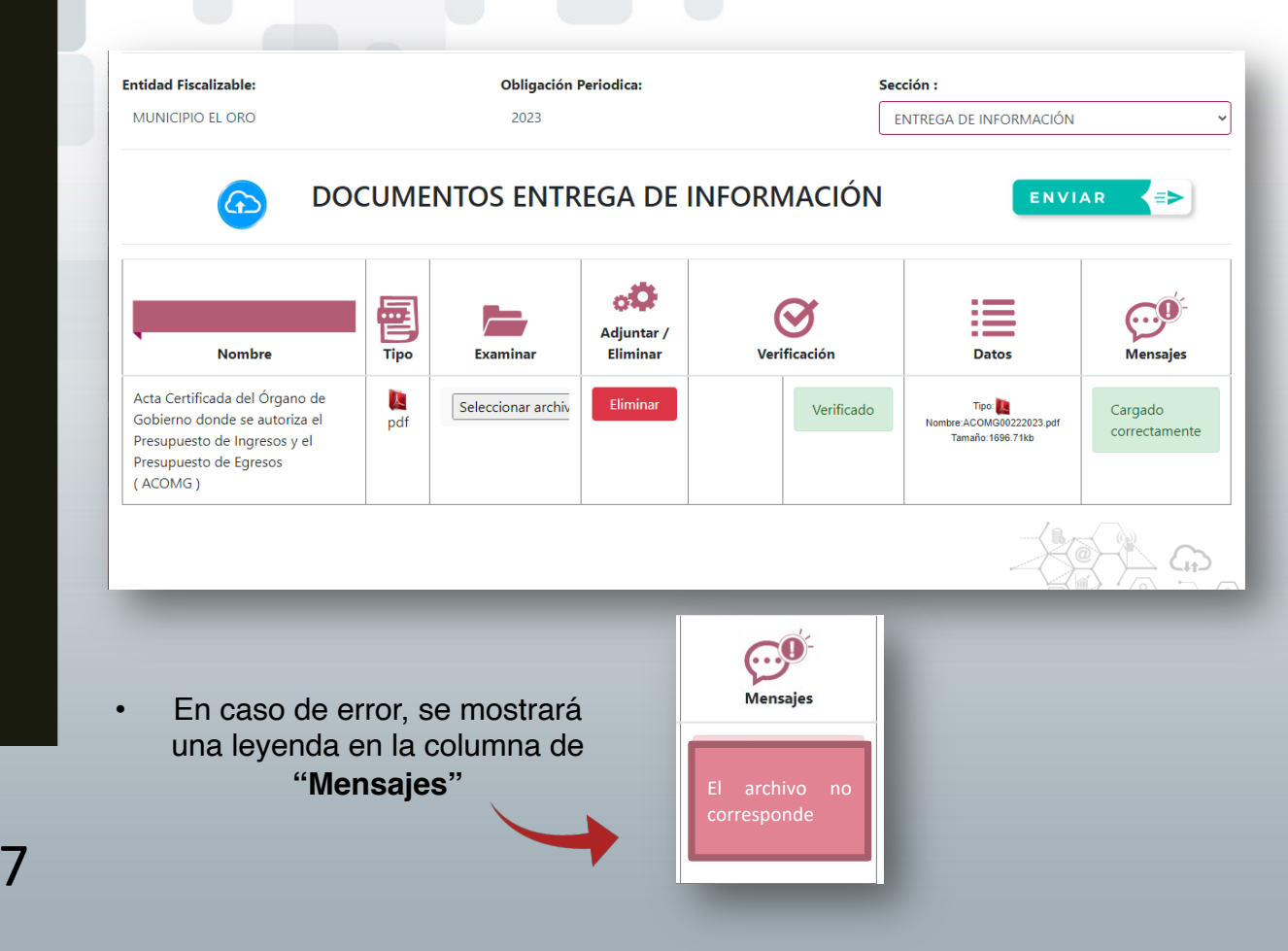

Después de elegir la sección, aparecerá el listado de documentos por integrar:

- En la columna "Nombre" se describe el documento;
- En la columna "Tipo" se especifica el formato del documento:
- En la columna "Examinar" debes • seleccionar el archivo ubicado en tu computadora; y
- Mediante la opción "Integrar" este documento soporte se suma al documental.

Al finalizar la acción, el sistema mostrará el mensaje "Se integró correctamente".

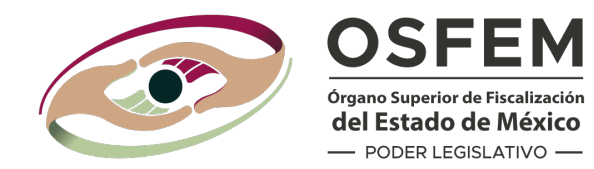

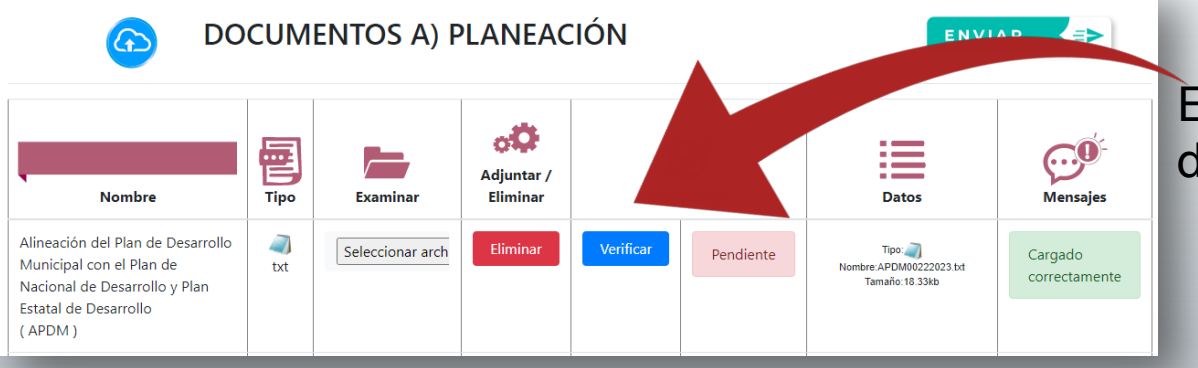

8

En el caso de los documentos .txt debes dar clic en el botón "Verificar".

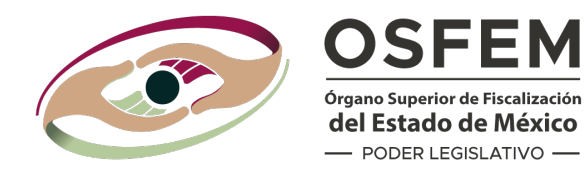

### Cifras de control

| Ejes y<br>Pilares | Entidad<br>Ejecutora | No de<br>Programas | No<br>deObjetivos | No<br>Estrategias | No Lineas de<br>Accion |
|-------------------|----------------------|--------------------|-------------------|-------------------|------------------------|
| ET02              |                      | 23                 | 23                | 23                | 23                     |
| ET02              | Municipio            | 23                 | 23                | 23                | 23                     |
| TOTAL             | =                    | 23                 | 23                | 23                | 23                     |
| ✓ Verificar       |                      |                    |                   |                   | Cancelar               |
| _                 |                      |                    | _                 |                   |                        |

Aparecerá una ventana emergente donde se muestran las Cifras de control.

En caso de error, debes regresar a la sección correspondiente e integrar el documento correcto.

- Si existe diferencia en la información presentada, el componente arrojará una advertencia.
- Será responsabilidad del usuario verificar esta información.

| Diferencia de lo pr | resentado en la Ley de ingreso CPI y en la Ley de ingres | o PID        |
|---------------------|----------------------------------------------------------|--------------|
| Ley de ingreso CPI  | Ley de ingreso PID                                       | diferencia   |
| 263730297.02        | 13951130.83                                              | 249779166.19 |

Validaciones

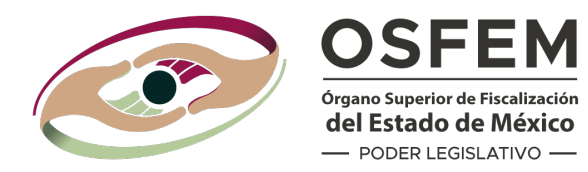

| and the second second |                                                | - Hoose Lene Anno -<br>Cuentas Claras, Mejores Gobiernos                                                                                                    |          |
|-----------------------|------------------------------------------------|----------------------------------------------------------------------------------------------------|----------|
|                       | minicio 📴                                      | Salir                                                                                                    |          |
| PRESUP                | UESTO                                          |                                                                                                    | REGRESAR |
| Entidad Fiscalizable: | Obligación Periodica:                          | Sección :                                                                                                    |          |
| MUNICIPIO EL ORO      | 2023                                           | SELECCIONE SECCIÓN                                                                                                    | ~        |
|                       | 5<br>E<br>A)<br>B)<br>C<br>C<br>D)<br>E)<br>F) | ELECCIONE SECCION<br>INTEGO DE INFORMACIÓN<br>4) PLANEACIÓN<br>3) PROGRAMA OPERATIVO ANUAL<br>2) INDICADORES Y MATRICES<br>5) INGRESOS<br>3) EGRESOS<br>5) LEY DE DICIPLINA FINANCIERA DE LAS ENTIDADES FEDERATION | Ch)      |

Todos los pasos anteriores deben repetirse por cada una de las secciones y documentos que la integran para completar el **soporte documental**.

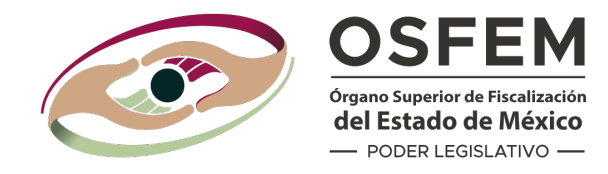

Al terminar de integrar los documentos del soporte documental, dar clic en el botón "ENVIAR".

ENVIAR =

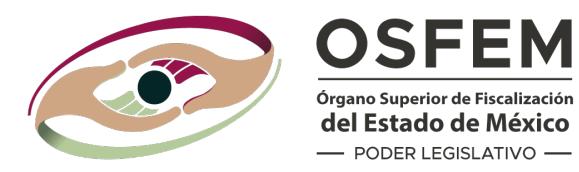

| :≡ 1 de 2 C                              | 2,                 | - + 🤉 🖬   🕮                                                                                                    | )   A               | <i>"</i>   D                                | $\mid  \vartriangle \    \sim$                                    | ∀ ~ ⊘   0                                       | 0 8 | ŝ |
|------------------------------------------|--------------------|----------------------------------------------------------------------------------------------------|---------------------|---------------------------------------------|-------------------------------------------------------------------|-------------------------------------------------|-----|---|
|                                          |                    |                                                                                                    | C                   | onstan                                      | icia de<br><b>Recep</b> o                                         | ción                                            |     |   |
|                                          | Órgano S           | "2023. Año del Septuagésimo Aniversario del Reconocimiento del Darecho<br>Toluca de Lard<br>Asunto: E<br>Sunarior de Fiscalización del Estado de México | al Voto<br>o, Estad | de las Mujere<br>o de México<br>de presupue | es en México"<br>; martes, 31 de<br>sto de egresos r<br>del MUNIC | enero de 2023<br>municipal 2023<br>CIPIO EL ORO |     |   |
|                                          | Prese              | n te                                                                                                    | _                   |                                             |                                                                   | Status                                          |     |   |
|                                          | Núm.               | Archivo                                                                                                    | Tipo                | Tamaño                                      | Status Carga                                                      | Validación                                      |     |   |
|                                          | 1 Ingre            | sos y el Presupuesto de Egresos<br>arión del Plan de Desarrollo Municipal con el Plan de Nacional de Desarrollo                                         | o pdf               | 1.6569 MB                                   | Correcto                                                          | Verificado                                      |     |   |
|                                          | 2 Plan             | Estatal de Desarrollo                                                                                                    | y bot               | 0.0179 MB                                   | Correcto                                                          | Verificado                                      |     |   |
|                                          | 3 Asign<br>4 Progr | ación de Recurso por Programa Presupuestario PDM<br>amación de Metas del Plan de Desarrollo Municipal                                                   | txt                 | 0.0021 MB<br>0.004 MB                       | Correcto                                                          | Verificado                                      |     |   |
|                                          | 5 Progr            | ama Anual Dimensión Administrativa del Gasto                                                                                                    | pdf                 | 1.3442 MB                                   | Correcto                                                          | Verificado                                      |     |   |
| Certificado Elegir<br>Llave publica Eleg | archivo N          | Firmar documento<br>o se eligió ningún archivo<br>No se eligió ningún archivo                                                                           | D                   |                                             |                                                                   |                                                 |     |   |
| Contrasena                               |                    | FIRMAR                                                                                                    | )                   |                                             |                                                                   |                                                 |     |   |

12

Aparecerá una ventana emergente con la Constancia de envío/recepción para tu autorización formal con la **Firma Electrónica.** 

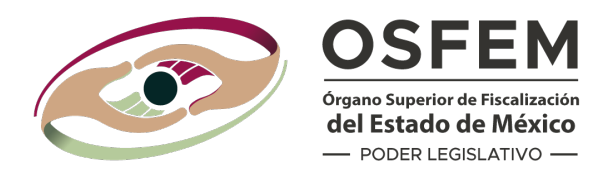

Para firmar electrónicamente en la Constancia de envío/recepción debes:

- 1. Seleccionar el archivo .Cer (Certificado);
- 2. Seleccionar el archivo .Key (Llave Pública); y
- 3. Captura la contraseña.

Previamente obtenidos durante el enrolamiento del usuario.

Da clic en el botón **FIRMAR.** 

Firmar documento Certificado Elegir archivo No se eligió ningún archivo Llave publica Elegir archivo No se eligió ningún archivo Contraseña FIRMAR

| 24       Resultado de Egresos – LDF       txt       0.0013 MB       Correcto       Verificado         25       Remuneraciones de Servidores Públicos       txt       0.0113 MB       Correcto       Verificado         26       Descripción de los risegos relevantes para las finanzas públicas, incluyendo los       txt       0.0112 MB       Correcto       Verificado         26       menureraciones de Servidores Públicos       txt       0.0112 MB       Correcto       Verificado         26       mentretanios-LDF (formato Libre)       Se ha entregado el Paquiete Presupuestal Municipal al ejercicio fiscal 2023 del MUNICIPIO EL ORO, México con número de Folio "OSFEM/AERIEF/0022/PE/2023/010/31-01-23/14:57:16" a través de la plataforma         Componente de Recepción de Presupuesto Municipal.       Erre de netroscore presupuesta de secone de servidores presupuesta de secone de servidores de servidores de ser                                                                                                    | 1 2 de 3                                                                                      |                                                                                                    |                                                                            |
|----------------------------------------------------------------------------------------------------|-----------------------------------------------------------------------------------------------|----------------------------------------------------------------------------------------------------|----------------------------------------------------------------------------|
| 25     Remuneradiones de Servidores Públicos     pdf     0.4979 MB     Correcto     Verificado       26     Remuneradiones de Servidores Públicos     tot     0.0121 MB     Correcto     Verificado       26     Remuneradiones de Servidores Públicos     tot     0.0121 MB     Correcto     Verificado       27     Remuneradiones de Servidores Públicos     tot     0.0766 MB     Correcto     Verificado       27     Remuneradiones de Servidores Públicos     tot     0.0766 MB     Correcto     Verificado       28     rentretarios-LDF (Formato Libre)     Se ha entregado el Paquete Presupuestal Municipal al ejercicio fiscal 2023 del MUNICIPIO EL ORO, México con       número de Folio     OSFEMIAERIEF/0022/PE/2023010/31-01-23/14:57:16" a través de la plataforma       Componente de Recepción de Presupuesto Municipal.     FIRMA EL EC V       Verificado     Presupuesto Municipal.       Verificado     Presupuesto Municipal.       Verificado     Presupuesto Municipal.       Verificado     Presupuesto Municipal.       Verificado     Presupuesto Municipal.       Verificado     Presupuesto Municipal.       Verificado     Presupuesto Municipal.       Verificado     Presupuesto Municipal.       Verificado     Presupuesto Municipal.       Verificado     Presupuesto Municipal.       Verif                                                                                                    |                                                                                               | 24 Resultado de Egresos – LDF txt 0.0013 MB Correcto Verificado                                                                                                    |                                                                            |
| 25       Remuneraciones de Serviciones Públicos       txt       0.0112 MB       Correcto       Verificado         26       montos de deuda contingente, acompañados de propuestas de acción para       pdf       0.0766 MB       Correcto       Verificado         28       montos de deuda contingente, acompañados de propuestas de acción para       pdf       0.0766 MB       Correcto       Verificado         28       montos de feuda contingente, acompañados de propuestas de acción para       pdf       0.0766 MB       Correcto       Verificado         30       montos de Folio       "OSFEMIAERIEF/0022/PE/2023/01/031-01-23/14:57:16" a través de la plataforma       Componente de Recepción de Presupuesto Municipal.       FIRMA DE Presupuesto Municipal.         FIRMA DE Presupuesto Municipal.         Verificado         Otrevende Municipal al ejercicio fiscal 2023 del MUNICIPIO EL ORO, México con         Através de la plataforma         Componente de Recepción de Presupuesto Municipal.         Verificado         Municipal         Componente de Recepción de Presupuesto         Consectores de verificado         Consectores de verificado         Consectores de verificado         Conse de verificado <td colsp<="" td=""><td></td><td>25 Remuneraciones de Servidores Públicos pdf 0.4979 MB Correcto Verificado</td></td>                                                                                                    | <td></td> <td>25 Remuneraciones de Servidores Públicos pdf 0.4979 MB Correcto Verificado</td> |                                                                                                    | 25 Remuneraciones de Servidores Públicos pdf 0.4979 MB Correcto Verificado |
| 28       Indescripción de los riesgos relevantes para las finanzas públicas, incluyendo los para de los riesgos relevantes para las finanzas públicas, incluyendo los para de los riesgos relevantes para las finanzas públicas, incluyendo los para de los riesgos relevantes para las finanzas públicas, incluyendo los para de los riesgos relevantes para las finanzas públicas, incluyendo los para de los riesgos relevantes para las finanzas públicas, incluyendo los para de los riesgos relevantes para las finanzas públicas, incluyendo los para de los riesgos relevantes para las finanzas públicas, incluyendo los para de los riesgos relevantes para las finanzas públicas, incluyendo los para de los riesgos relevantes de las plataforma componente de Recepción de Presupuesto Municipal.         IFIRA E LE CEU         WWW MURICIPIO EL ORO, México con número de Folio "OSFEM/AERIEF/0022/PE/2023/010/31-01-23/14:57:16" a través de la plataforma componente de Recepción de Presupuesto Municipal.         Mendedge: If-W1020-W200-W200-W200-W200-W200-W200-W20                                                                                                    |                                                                                               | 25 Remuneraciones de Servidores Públicos txt 0.0112 MB Correcto Verificado                                                                                                    |                                                                            |
| Se ha entregado el Paquete Presupuestal Municipal al ejercicio fiscal 2023 del MUNICIPIO EL ORO, México con<br>número de Folio "OSFEM/AERIEF/0022/PE/2023/010/31-01-23/14:57:16" a través de la plataforma<br>Componente de Recepción de Presupuesto Municipal.<br>FIR MA ELE CT<br>developmente de la construction de la plataforma<br>componente de Recepción de Presupuesto Municipal.<br>FIR MA ELE CT<br>developmente de la construction de la plataforma<br>componente de Recepción de la plataforma<br>componente de Recepción de Presupuesto Municipal.<br>FIR MA ELE CT<br>developmente de la plataforma<br>componente de Recepción de la plataforma<br>componente de Recepción de Presupuesto<br>developmente de Recepción de Presupuesto<br>componente de Recepción de Presupuesto<br>developmente de Recepción de Presupuesto<br>developmente de Recepción de Presupuesto<br>developmente de Recepción de Presupuesto<br>developmente de Recepción de Presupuesto<br>developmente de Recepción de Presupuesto<br>developmente de Recepción de Presupuesto<br>developmente de Recepción de Presupuesto<br>developmente de Recepción de Presupuesto<br>developmente de Recepción de Presupuesto<br>developmente de Recepción de Presupuesto<br>developmente de Recepción de Presupuesto<br>developmente de Recepción de Presupuesto<br>developmente de Recepción de Presupuesto<br>developmente developmente developmente developmente developmente<br>developmente developmente developmente developmente developmente<br>developmente developmente developme | 3                                                                                             | Descripción de los riesgos relevantes para las finanzas públicas, incluyendo los<br>6 montos de deuda contingente, acompañados de propuestas de acción para pdf 0.0766 MB Correcto Verificado<br>enfrentratios-IDF (Formato Libre) |                                                                            |
| Firmar documento                                                                                                    |                                                                                               | JESUS FLOREs<br>Presidente Muñs                                                                                                    |                                                                            |

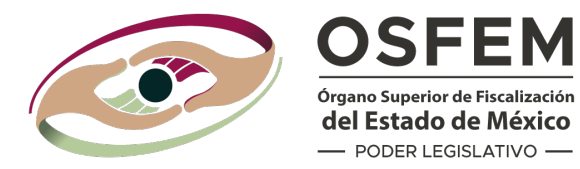

Como resultado, se genera la Constancia de envío/recepción con un Folio de control y se muestra la Firma Electrónica.

Mediante el **Código QR** puedes consultar en internet la Constancia de envío/recepción emitida por la **Plataforma Digital**.

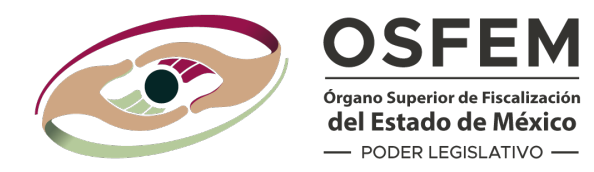

Recuerda que debes descargar y resguardar la Constancia de envío/recepción, la cual contiene las claves criptográficas que garantizan la integridad del documento, el cuál puedes verificar mediante un lector de PDF.

Esto no certifica que la información remitida sea de calidad, veraz, concisa, confiable, oportuna y correcta en términos de los lineamientos correspondientes.

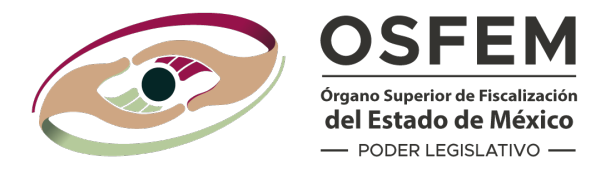

# **Glosario**:

Autoridad Certificadora: Instancia reconocida por el Órgano Superior de Fiscalización del Estado de México, facultada para implementar la infraestructura de clave pública, asignar y revocar la Firma Electrónica.

**Componentes:** Aplicativos informáticos desarrollados y administrados por la Unidad de Tecnologías de la Información y Comunicación que forman parte de la Plataforma Digital, los cuales automatizan los procesos para el cumplimiento de las atribuciones de las Unidades Administrativas que integran el Órgano Superior.

**Código QR:** Código de respuesta rápida que permite la consulta en internet de la versión electrónica de la constancia de envío/recepción emitida por la Plataforma Digital.

**Firma Electrónica:** Datos electrónicos consignados en un mensaje, lógicamente asociados por cualquier tecnología, utilizados para identificar técnica y legalmente la identidad del firmante y produce los mismos efectos jurídicos que la firma autógrafa.

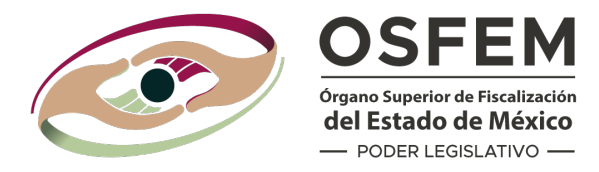

## **Glosario**:

**PDF:** Formato de documentos portátiles con estándares mundiales para el intercambio seguro y fiable de documentos electrónicos.

**Plataforma Digital:** Solución de comunicación personalizada en línea que posibilita la estrategia digital del Órgano Superior, mediante la ejecución de diversas actividades en un mismo lugar a través de internet. Para su uso es asignado un usuario y contraseña encriptada, información que es intransferible ya que forma parte de la cadena de seguridad que se registra en cada movimiento realizado.

**Soporte documental:** Medio que contiene información, en papel, audiovisual, fotográfico, fílmico, digital, electrónico, sonoro o visual, entre otros.

**txt.:** Un archivo de texto simple, texto sencillo o texto sin formato (también llamado texto plano o texto simple; en inglés «plain text»), es un archivo informático que contiene únicamente texto formado solo por caracteres que son legibles por humanos y carece de cualquier tipo de formato tipográfico.

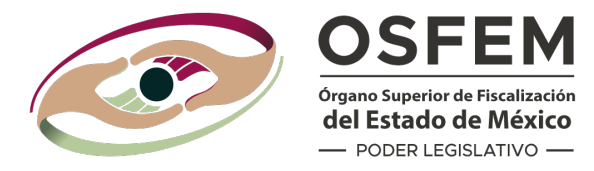

# **Glosario**:

**Usuario:** Personas servidoras públicas del Órgano Superior, de las entidades fiscalizables o terceros ya sean físicas o jurídicas colectivas, públicas o privadas, vinculadas a las obligaciones y requerimientos que interactúan en la Plataforma Digital.

Glosario en concordancia con el Artículo 3 de los Lineamientos para la Implementación, Operatividad y Uso de la Plataforma Digital del Órgano Superior de Fiscalización del Estado de México